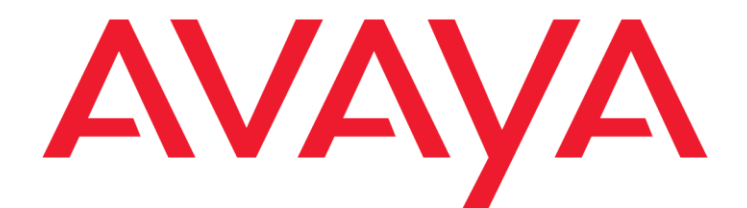

# Social Media Manager Release Notes

Release 6.3.0.4 Issue 1.0 November 2018 © 2013-2018 Avaya Inc. All Rights Reserved.

#### Notice

While reasonable efforts have been made to ensure that the information in this document is complete and accurate at the time of printing, Avaya assumes no liability for any errors. Avaya reserves the right to make changes and corrections to the information in this document without the obligation to notify any person or organization of such changes.

#### **Documentation disclaimer**

"Documentation" means information published by Avaya in varying mediums which may include product information, operating instructions and performance specifications that Avaya may generally make available to users of its products and Hosted Services. Documentation does not include marketing materials. Avaya shall not be responsible for any modifications, additions, or deletions to the original Published version of documentation unless such modifications, additions, or deletions were performed by Avaya. End User agrees to indemnify and hold harmless Avaya, Avaya's agents, servants and employees against all claims, lawsuits, demands and judgments arising out of, or in connection with, subsequent modifications, additions or deletions to this documentation, to the extent made by End User.

#### Link disclaimer

Avaya is not responsible for the contents or reliability of any linked websites referenced within this site or documentation provided by Avaya. Avaya is not responsible for the accuracy of any information, statement or content provided on these sites and does not necessarily endorse the products, services, or information described or offered within them. Avaya does not guarantee that these links will work all the time and has no control over the availability of the linked pages.

#### Warranty

Avaya provides a limited warranty on Avaya hardware and software. Refer to your sales agreement to establish the terms of the limited warranty. In addition, Avaya's standard warranty language, as well as information regarding support for this product while under warranty is available to Avaya customers and other parties through the Avaya Support website: <u>http://support.avaya.com</u> or such successor site as designated by Avaya. Please note that if you acquired the product(s) from an authorized Avaya Channel

Partner outside of the United States and Canada, the warranty is provided to you by said Avaya Channel Partner and not by Avaya.

#### Licenses

THE SOFTWARE LICENSE TERMS AVAILABLE ON THE AVAYAWEBSITE,

HTTP://SUPPORT.AVAYA.COM/LICENSEINFO

OR SUCH SUCCESSOR SITE AS DESIGNATED BY AVAYA, ARE APPLICABLE TO ANYONE WHO DOWNLOADS, USES AND/OR INSTALLS AVAYA SOFTWARE, PURCHASED FROM AVAYA INC., ANY AVAYA AFFILIATE, OR AN AVAYA CHANNEL PARTNER (AS APPLICABLE) UNDER A COMMERCIAL AGREEMENT WITH AVAYA OR AN AVAYA CHANNEL PARTNER. UNLESS OTHERWISE AGREED TO BY AVAYA IN WRITING, AVAYA DOES NOT EXTEND THIS LICENSE IF THE SOFTWARE WAS OBTAINED FROM ANYONE OTHER THAN AVAYA, AN AVAYA AFFILIATE OR AN AVAYA CHANNEL PARTNER; AVAYA RESERVES THE RIGHT TO TAKE LEGAL ACTION AGAINST YOU AND ANYONE ELSE USING OR SELLING THE SOFTWARE WITHOUT A LICENSE. BY INSTALLING, DOWNLOADING OR USING THE SOFTWARE, OR AUTHORIZING OTHERS

TO DO SO, YOU, ON BEHALF OF YOURSELF AND THE ENTITY FOR WHOM YOU ARE INSTALLING, DOWNLOADING OR USING THE SOFTWARE (HEREINAFTER REFERRED TO INTERCHANGEABLY AS "YOU" AND "END USER"), AGREE TO THESE TERMS AND CONDITIONS AND CREATE A BINDING CONTRACT BETWEEN YOU AND AVAYA INC. OR THE APPLICABLE

#### AVAYA AFFILIATE ("AVAYA").

Avaya grants you a license within the scope of the license types described below, with the exception of Heritage Nortel Software, for which the scope of the license is detailed below. Where the order documentation does not expressly identify a license type, the applicable license will be a Designated System License. The applicable number of licenses and units of capacity for which the license is granted will be one (1), unless a different number of licenses or units of capacity is specified in the documentation or other materials available to you. "Designated Processor" means a single stand-alone computing device. "Server" means a Designated Processor that hosts a software application to be accessed by multiple users.

#### License type(s)

Named User License (NU). You may: (i) install and use the Software on a single Designated Processor or Server per authorized Named User (defined below); or (ii) install and use the Software on a Server so long as only authorized Named Users access and use the Software. "Named User", means a user or device that has been expressly authorized by Avaya to access and use the Software. At Avaya's sole discretion, a "Named User" may be, without limitation, designated by name, corporate function (e.g., webmaster or helpdesk), an e-mail or voice mail account in the name of a person or corporate function, or a directory entry in the administrative database utilized by the Software that permits one user to interface with the Software.

#### Copyright

Except where expressly stated otherwise, no use should be made of materials on this site, the Documentation, Software, Hosted Service, or hardware provided by Avaya. All content on this site, the documentation, Hosted Service, and the Product provided by Avaya including the selection, arrangement and design of the content is owned either by Avaya or its licensors and is protected by copyright and other intellectual property laws including the sui generis rights relating to the protection of databases. You may

not modify, copy, reproduce, republish, upload, post, transmit or distribute in any way any content, in whole or in part, including any code and software unless expressly authorized by Avaya. Unauthorized reproduction, transmission, dissemination, storage, and or use without the express written consent of Avaya can be a criminal, as well as a civil offense under the applicable law.

#### **Third Party Components**

"Third Party Components" mean certain software programs or portions thereof included in the Software or Hosted Service may contain software (including open source software) distributed under third party agreements ("Third Party Components"), which contain terms regarding the rights to use certain portions of the Software ("Third Party Terms"). As required, information regarding distributed Linux OS source code (for those Products that have distributed Linux OS source code) and identifying the copyright holders of the Third Party Components and the Third Party Terms that apply is available in the Documentation or on Avaya's website at: http://support.avaya.com/Copyright or such successor site as designated by Avaya. You agree to the Third Party Terms for any such Third Party Components.

THIS PRODUCT IS LICENSED UNDER THE AVC PATENT

PORTFOLIO LICENSE FOR THE PERSONAL USE OF A CONSUMER OR OTHER USES IN WHICH IT DOES NOT RECEIVE REMUNERATION TO (i) ENCODE VIDEO IN COMPLIANCE WITH THE AVC STANDARD ("AVC VIDEO") AND/OR (ii) DECODE AVC VIDEO THAT WAS ENCODED BY A CONSUMER ENGAGED IN A PERSONAL ACTIVITY AND/OR WAS OBTAINED FROM A VIDEO PROVIDER LICENSED TO PROVIDE AVC VIDEO. NO LICENSE IS GRANTED OR SHALL BE IMPLIED FOR ANY OTHER USE. ADDITIONAL INFORMATION MAY BE OBTAINED FROM MPEG LA, L.L.C. SEE HTTP://WWW.MPEGLA.COM.

#### Note to Service Provider

The Product or Hosted Service may use Third Party Components subject to Third Party Terms that do not allow hosting and require a Service Provider to be independently licensed for such purpose. It is your responsibility to obtain such licensing.

#### **Preventing Toll Fraud**

"Toll Fraud" is the unauthorized use of your telecommunications system by an unauthorized party (for example, a person who is not a corporate employee, agent, subcontractor, or is not working on your company's behalf). Be aware that there can be a risk of Toll Fraud associated with your system and that, if Toll Fraud occurs, it can result in substantial additional charges for your telecommunications services.

#### Avaya Toll Fraud intervention

If you suspect that you are being victimized by Toll Fraud and you need technical assistance or support, call Technical Service Center Toll Fraud Intervention Hotline at +1-800-643-2353 for the United States and Canada. For additional support telephone numbers, see the Avaya Support website: <u>http://support.avaya.com</u> or such successor site as designated by Avaya. Suspected security vulnerabilities with Avaya products should be reported to Avaya by sending mail to: <u>securityalerts@avaya.com</u>.

#### Trademarks

The trademarks, logos and service marks ("Marks") displayed in this site, the Documentation, Hosted Service(s), and Product(s) provided by Avaya are the registered or unregistered Marks of Avaya, its affiliates, or other third parties. Users are not permitted to use such Marks without prior written consent from Avaya or such third party which may own the Mark. Nothing contained in this site, the Documentation, Hosted Service(s) and Product(s) should be construed as granting, by implication, estoppel, or otherwise, any license or right in and to the Marks without the express written permission of Avaya or the applicable third party.

Avaya is a registered trademark of Avaya Inc.

All non-Avaya trademarks are the property of their respective owners. Linux® is the registered trademark of Linus Torvalds in the U.S. and other countries.

All non-Avaya trademarks are the property of their respective owners, and "Linux" is a registered trademark of Linus Torvalds.

#### **Downloading Documentation**

For the most current versions of Documentation, see the Avaya Support website: <u>http://support.avaya.com</u> or such successor site as designated by Avaya.

#### **Contact Avaya Support**

See the Avaya Support website: <u>http://support.avaya.com</u> for Product or Hosted Service notices and articles, or to report a problem with your Avaya Product or Hosted Service. For a list of support telephone numbers and contact addresses, go to the Avaya Support website: <u>http://support.avaya.com</u> (or

| Chapter 1: Introduction                                      | 5  |
|--------------------------------------------------------------|----|
| Purpose                                                      | 5  |
| Intended audience                                            | 5  |
| Documentation                                                | 5  |
| Support                                                      | 6  |
| Chapter 2: Requirements                                      | 7  |
| Software requirements                                        | 7  |
| Server operating system                                      | 7  |
| Hardware requirements                                        | 7  |
| Supported environment                                        | 7  |
| Chapter 3: Installation                                      | 8  |
| Required patches                                             |    |
| Installing and troubleshooting the release                   | 8  |
| Chapter 4: Release contents                                  | 9  |
| Chapter 5: Upgrading                                         | 12 |
| Upgrade from a previous version than 6.3.0.3                 |    |
| Upgrading from Release 6.3.0.3 to 6.3.0.4                    |    |
| Backing up and uninstalling                                  |    |
| Removing the existing permanent access token                 |    |
| Installing Social Media Manager 6.3.0.4                      |    |
| Database changes                                             |    |
| Restore customized modules                                   |    |
| Customizing modules                                          |    |
| Patching the customs programs                                |    |
| Customizing the OD applications                              |    |
| Configuration files                                          |    |
| Respond UI                                                   |    |
| Chapter 6: Open issues, known issues, and available patches  | 17 |
| Available patches                                            |    |
| Open issues                                                  | 17 |
| Known issues                                                 |    |
| Chapter 7: Considerations for Facebook and Instagram support | 19 |
| Creating a token for FB access                               |    |
| Avaya interaction Center                                     |    |
| Facebook unique user                                         |    |
| SMM 6.3.0.x Facebook supported scenarios                     |    |
| SMM 6.3.0.x Instagram supported scenarios                    | 21 |
| Facebook API                                                 | 23 |
| Contact Center Support                                       | 23 |

#### Contents

# **Chapter 1: Introduction**

# Purpose

This document provides information such as new features, enhancements, issues fixed, and known issues in this release. This document also provides information to supplement Social Media Manager software and documentation. For more information, see Avaya Support website at <a href="http://support.avaya.com">http://support.avaya.com</a>.

The release will be available on PLDS on 12/03/2018.

# Intended audience

This document is intended for people who want to install Social Media Manager 6.3.0.4.

# Documentation

The following table lists the related documents for Avaya Social Media Manager. Download the documents from the Avaya Support website at <u>http://support.avaya.com</u>.

| Title                                                  | Description                                                                                                    |
|--------------------------------------------------------|----------------------------------------------------------------------------------------------------|
| Installation and Configuration                         |                                                                                                    |
| Implementing Avaya Social Media Manager guide          | This document describes how to install and configure Avaya Social Media Manager.                                                                                                    |
| Administration                                         |                                                                                                    |
| Administering Social Media<br>Manager guide            | This document describes how to administer the functioning of Avaya Social Media Manager.                                                                                                    |
| Developer                                              |                                                                                                    |
| Avaya Social Media Manager Developer<br>guide          | This document provides detailed information<br>about the web services, data types, APIs, data<br>objects, and interfaces provided in Social Media<br>Manager for creating custom plugins.                                                                                                    |
| Avaya Social Media Manager Database<br>Reference Guide | This document provides detailed information on<br>the social media database and various tables<br>used by the Avaya Social Media Manager<br>application. The social media database stores<br>information about configured social media<br>sources and the data collected from these<br>sources.<br>In this document, you may also find information<br>about each table's indexed columns and the<br>relationships between these tables. |

# Support

Visit the Avaya Support website at <u>http://support.avaya.com</u> for the most up-to-date documentation, product notices, and knowledge articles. You can also search for release notes, downloads, and resolutions to issues. Use the online service request system to create a service request. Chat with live agents to get answers to questions or request an agent to connect you to a support team if an issue requires additional expertise.

# **Chapter 2: Requirements**

# Software requirements

#### Server operating system

- Microsoft Windows Server 2008 R2 (64-bit) Standard, Enterprise edition OR
- Microsoft Windows Server 2012 R2 (64-bit) Standard edition.

## Hardware requirements

The minimum hardware requirements are as follows:

- Model: HP DL360 Gen 9, Avaya Common Server Release 3
- Processor: 2 x 2.4 GHz, E5-2620v3, 6 Cores
- Memory: 32 GB DDR4 RDIMMs: 32 GB recommended for better database performance, 16 GB minimum.
- Hard Disk Drives: 2.5" SAS: 3 x 300 GB 10K RAID5, or 2 x 300 GB 10K RAID1: This depends on the social items volume to retrieve from social networks
- NIC: 1 Gigabit Ethernet

# **Supported environment**

SMM version 6.3.0.4 supports the following applications:

- Contact Center
  - Elite Multichannel Version 6.3.1 SP1 and Version 6.4.1
  - Avaya Interaction Center Version 7.3.4
  - Avaya Aura® Contact Center 6.3, 6.4, and 7.0.
  - Avaya Contact Center Select Version 7.0 through email channel
- Browser
  - Internet Explorer 11

# **Chapter 3: Installation**

# **Required patches**

None.

## Installing and troubleshooting the release

The latest installer is available on Avaya PLDS and the Avaya support site at <u>http://support.avaya.com</u>.

For more information about the installation, see Implementing Social Media Manager guide.

For assistance in installing the release or troubleshooting any issues encountered, contact the Avaya Professional Services consultant that is engaged.

# **Chapter 4: Release contents**

The following table provides information on the user stories or defects resolved in 6.3.0.x releases:

| ID       | Name                                                                                                    |  |
|----------|----------------------------------------------------------------------------------------------------|--|
| SMM-3144 | Implement a new SMM channel for Instagram supporting responses from CC agents.                                                   |  |
| SMM-2751 | Removing Facebook Gateway Cache's                                                                                                |  |
| SMM-2949 | Interoperability support with ACCS 7.0 using emails                                                                              |  |
| SMM-3359 | Facebook - Support API Version 2.7                                                                                               |  |
| SMM-3266 | Facebook- fan count is not updating in the database                                                                              |  |
| SMM-3267 | Facebook - Comments are not being processed                                                                                      |  |
| SMM-3128 | Relevance words save a link as a word                                                                                            |  |
| SMM-3076 | Admin UI: The Change Admin Password procedure is not working.                                                                    |  |
| SMM-3206 | SMM - Description of spam detection is needed.                                                                                   |  |
| SMM-3216 | AACC 6.4 - Response UI - Give an error when Agent click on the Response History button and the user do not have history details. |  |
| SMM-3363 | Facebook Rate limit changes - Modify access token for GET request                                                                |  |
| SMM-3273 | Facebook - Reduce request for user request information                                                                           |  |
| SMM-3407 | Upgrade Social Dialogs to Orchestration Designer 7.1                                                                             |  |
| SMM-3368 | Instagram - Purge Instagram Tables                                                                                               |  |
| SMM-3160 | Admin UI text cloud: special characters are not removed when parsing the text                                                    |  |
| SMM-3161 | English Language relevant words show amount x 10                                                                                 |  |
| SMM-3271 | Facebook - Non supported mentions in posts from other users are wrongly retrieved and sent to agents                             |  |
| SMM-3215 | Twitter Response UI - Get History is working with aleatory user                                                                  |  |
| SMM-3364 | Facebook Rate limit errors                                                                                                    |  |
| SMM-3366 | Instagram GW - The number of occurrences is incremented each time the cycle runs                                                 |  |

| ID       | Name                                                                                                    |  |
|----------|----------------------------------------------------------------------------------------------------|--|
| SMM-3385 | Facebook - Two URLs are displayed in comments, one is the expected one and the other is the Facebook shared one.                                                                   |  |
| SMM-3386 | Facebook Admin UI Relevance - Word count is wrongly incremented on every retrieval cycle.                                                                                          |  |
| SMM-3393 | Facebook - Email - Number of posts comments is not incremented; number of comment's likes is not incremented                                                                       |  |
| SMM-3394 | Facebook - Email - The comment with "<" is not displayed entirely (just until this symbol) when space is not added after this symbol.                                              |  |
| SMM-3396 | Instagram - Respond UI - reply from agent is sent even if the comment was deleted                                                                                                  |  |
| SMM-3398 | Facebook - Admin UI - Edited comment is not displayed in River of News                                                                                                    |  |
| SMM-3403 | Facebook - Respond UI - The response of the agent that contains "<" is not displayed entirely (just until this symbol) when space is not added after this symbol.                  |  |
| SMM-3404 | Instagram - Email - The comment with "<" is not displayed entirely (just until this symbol) when space is not added after this symbol.                                             |  |
| SMM-3405 | Instagram - Respond UI - The response of the agent that contains "<" is not displayed entirely (just until this symbol) when space is not added after this symbol.                 |  |
| SMM-3406 | Facebook - Respond UI - Refresh page not working correctly                                                                                                    |  |
| SMM-3413 | Facebook - Email - Reply to Comment profile picture is not displayed<br>correctly                                                                                                  |  |
| SMM-3415 | Facebook - Response UI - Change limit of 1000 characters in Respond to post/comments                                                                                               |  |
| SMM-3417 | Fix Blocker Sonar violations                                                                                                    |  |
| SMM-3418 | Twitter - Respond UI - The response of the agent that contains "<" is not displayed entirely (just until this symbol) when space is not added after this symbol (Response History) |  |
| SMM-3419 | Twitter - Admin UI - Every "<" is replaced by "&It" in River of News and DB                                                                                                    |  |
| SMM-3420 | Twitter - Respond UI - Reply from agent is sent even if the tweet was deleted                                                                                                    |  |
| SMM-3421 | Twitter - Respond UI - Tweet that contains "<" is not displayed entirely (just until this symbol) when space is not added after this symbol                                        |  |
| SMM-3422 | TW DM - Admin UI - Every "<" is replaced by "<" in DB and River of News                                                                                                    |  |
| SMM-3423 | Twitter DM - Respond UI - The message that indicates the DM was deleted                                                                                                    |  |

| ID       | Name                                                                                                    |  |
|----------|----------------------------------------------------------------------------------------------------|--|
|          | appears even if the DM was not deleted.                                                                 |  |
| SMM-3424 | Twitter - DM - Error message should be shown when the agent tries to respond to a deleted DM            |  |
| SMM-3245 | Start using Coverity Security Advisor for Java to statically identify security defects.                 |  |
| SMM-3428 | Instagram - Email - Profile picture is not displayed                                                    |  |
| SMM-3429 | Instagram - Email - Instagram Context and number of comments and likes are not displayed                |  |
| SMM-3434 | Facebook - Admin UI - The picture's link for comment/reply made by admin/business user is not displayed |  |
| SMM-3438 | Facebook API 2.8 - User information is not being saved in DB                                            |  |
| SMM-3439 | Facebook - Support API Version 2.8                                                                      |  |
| SMM-3442 | TW - Mentions - User is not being save in DB                                                            |  |
| SMM-3444 | FB Comment - When delete a comment the children are not save in response History                        |  |
| SMM-3446 | FB Response UI - Picture profile is not shown when post is made by owner                                |  |
| SMM-3451 | Facebook - Support API Version 2.9                                                                      |  |
| SMM-3467 | SMM - the Facebook integration stopped monitoring the fan page                                          |  |
| SMM-3456 | Tomcat goes down for memory issue                                                                       |  |

The following table provides information on the user stories or defects resolved in release 6.3.0.4:

| ID       | Name                                                         |
|----------|--------------------------------------------------------------|
| SMM-3457 | Facebook - Support API Version 2.10                          |
| SMM-3461 | Facebook - Support API Version 2.12                          |
| SMM-3476 | Facebook - Support API Version 3.0                           |
| SMM-3473 | Admin GUI - Reports – Cannot select Year 2018 in all reports |
| SMM-3482 | Facebook User is not being saved in DB                       |

# **Chapter 5: Upgrading**

# Upgrade from a previous version than 6.3.0.3

If you are updating from a version earlier than the previous version, 6.3.0.3, then you must check all previous release notes between the currently installed version and version 6.3.0.3, as there are changes in OD app and DB.

# Upgrading from Release 6.3.0.3 to 6.3.0.4

#### Backing up and uninstalling

#### About this task

To take backup and uninstall the previous version, perform the following task:

- 1. Back up your current installation. For example, by copying the C:\AvayaSocialMM folder into a new folder C:\AvayaSocialMM-6\_3\_old.
- Back up the database. You can use PGADMIN or pl/sql commands to take a backup. For more details, see <u>http://www.postgresql.org/docs/8.4/static/backup-dump.html</u>.
- 3. See the <u>Restore customized modules</u> section to decide the backup you might need to take.
- 4. Uninstall the current version of SMM. Verify that the folder SMMHOME \ has been removed.

#### Removing the existing permanent access token

Remove the existing permanent access token exiting using the following procedure:

- 1. From the server, open PGAdmin.
- 2. On the right pane, click **Open Server > Databases > SMM.**
- 3. Click Menu SQL.
- 4. Run the following query in SQL Editor to remove access tokens:

```
delete from smm.channel_properties where id in (select cp.id
from smm.channel_properties cp, smm.sourcepropertydefs p where
cp.propertykey = p.id and p.propertykey =
'facebook.property.channel.permanentAccessToken');
```

5. Run the following query to verify that the access token pages are removed:

```
select cp.id, cp.value from smm.channel_properties cp,
smm.sourcepropertydefs p where cp.propertykey = p.id and
```

```
p.propertykey =
'facebook.property.channel.permanentAccessToken';
```

No rows should be displayed.

## Installing Social Media Manager 6.3.0.4

The latest installer is available on Avaya PLDS and the Avaya support site at <u>http://support.avaya.com</u>.

Install the new version using the given installer as a normal installation. To retain the previous configuration and the historical data, ensure that you select the option not to generate the database.

For more information about the installation, see Implementing Social Media Manager guide.

# **Database changes**

There are no changes on the database in version 6.3.0.4

## **Restore customized modules**

#### **Customizing modules**

You might have customized the following three parts in the previous version:

- Configuration files.
- Orchestration Designer Apps.
- RespondUI (agentUI).

Users customizing their program need to upgrade the Orchestration Designer (OD) eclipse with this new plugin.

#### Procedure

- Check if the com.avaya.sce.pdc.we.EmailConnector.ui\_1.5.0.jar file is present in any of the following folders:
  - \$ECLIPSE/dropins
  - \$ECLIPSE/plugins
- 2. If the com.avaya.sce.pdc.we.EmailConnector.ui\_1.5.0.jar file is present in any of the mentioned folders, either delete or back up the .jar file.
- 3. Copy the com.avaya.sce.pdc.we.EmailConnector.ui\_1.6.0.jar file from the /plugins folder present in the Social Media Manager installation folder.

 Navigate to the \$ECLIPSE/dropins folder and paste the com.avaya.sce.pdc.we.EmailConnector.ui\_1.6.0.jar file that you have copied.

#### Patching the customs programs

You must patch the customs applications created by OD. You must delete the old avSmtpEmail library in the WEB-INF\lib folder with the new version.

#### Procedure

- 1. Navigate to the custom application WEB-INF\lib folder.
- 2. Delete the existing avSmtpEmail-xx.xx.jar file.
- 3. Navigate to the examples programs deployed with SMM, WEB-INF\lib directory. For example, C:\AvayaSocialMM\workspace\SocialAirlineFB\WEB-INF.
- 4. Copy the avSmtpEmail-06.02.jar file.
- 5. Navigate to the custom application WEB-INF\lib folder and paste the avSmtpEmail-06.02.jar file.

### **Customizing the OD applications**

From version 6.3.0.1, SMM supports Apps on OD 7.1. Users who customize their application can choose to continue using OD 6.0.0.1301 or migrate OD to version 7.1.

Users who choose to continue working with OD 6.0.0.1301, can modify the OD app with the new OD version.

#### Migrating to OD 7.1

#### Procedure

- 1. Install SMM 6.3.0.1 on the server.
- 2. Install OD 7.1 on the SMM server.
- 3. Stop Tomcat Service.
- 4. Copy the email connector jar in the eclipse dropins folder.
  - a. Copy the com.avaya.sce.pdc.we.EmailConnector.ui\_1.6.0.jar file from the /plugins directory present in the Social Media Manager installation directory.
  - b. Navigate to the \$ECLIPSE/dropins directory.
  - c. Paste the com.avaya.sce.pdc.we.EmailConnector.ui\_1.6.0.jar file that you have copied.
- 5. Remove the following files in each apps if exist:
  - $a. \texttt{SMMHOME} workspace} SocialAirlineFB web-INF lib scertcommon.jar$
  - b. SMMHOME\workspace\SocialAirlineFB\WEB-INF\lib\scertcommon-06.00.13.01.jar
- 6. Start Eclipse and choose the workspace.
- 7. Configure Tomcat in Eclipse of OD 7.1 using the following procedure:

- a. Navigate to **Windows > Preferences > Tomcat**.
- b. Select the Version 7.x option.
- c. Configure the path in the Tomcat Home field as SMMHOME \apache-tomcat-7.0.65.
- 8. Select the **Speech** view.
- 9. Import the OD apps.
- 10. Follow the steps showing in Eclipse.
- 11. Apps are imported with errors. These errors are variable names, you should modify these names adding one underscore "\_" to variables in the list.

For example:

- a. Existing: VAR COMMENT DATA REC FIELD CC ID
- b. Modified: VAR\_COMMENT\_DATA\_REC\_FIELD\_CC\_\_ID
- 12. Save the project.
- 13. Ensure that there are no more errors.
- 14. Activate the HTML mode by using the following procedure:
  - a. Right-click the project and click Properties.
  - b. In Orchestration Designer, click the General tab.
  - c. Select the Allow HTML Mode check box.
  - d. Click **OK**.
- 15. Compile the app by using the following procedure.
  - a. Right-click the project and click **Orchestration Designer**.
  - b. Click Generate Project.

16. Start Tomcat Service.

Warning: The OD apps included in the SMM installer version 6.3.0.1 works only with OD 7.1.

#### **Configuration files**

Restore the following files:

- AvayaSocialMM\conf\smm.properties
- AvayaSocialMM\bin\config.xml

To restore these files into the new installation, just copy these files from your backup to the new installation folder.

#### **Respond UI**

Perform the following steps if you changed the RespondUI webapp look. You cannot just overwrite the whole webapp with your backed-up version. Instead, you must overwrite the static content files.

Copy the files from the following locations of the backed-up folder:

- C:\AvayaSocialMM-6\_2\_old\css\\*
- C:\AvayaSocialMM-6\_2\_old\img\\*
- C:\AvayaSocialMM-6\_2\_old\scripts\\*

Paste the files to the same location in the new installation folder, for example C:  $\Lambda vayaSocialMM \setminus$  folder.

**Note:** DO NOT copy the C:\AvayaSocialMM-6\_2\_old\WEB-INF\ content.

If you customized any other file, for example a .jsp or a .js file, then perform the changes again to the new files. You can compare both versions of the files to see what the changes are.

Also, instead of two different login pages for Twitter and Facebook, there is a single unified login page.

# Chapter 6: Open issues, known issues, and available patches

# **Available patches**

There are no available patches for SMM 6.3.0.4

# **Open issues**

| ID       | Name                                                                                               |
|----------|----------------------------------------------------------------------------------------------------|
| SMM-3490 | Twitter direct message is not working.                                                             |
| SMM-3489 | Missing Facebook user information in email.                                                        |
| SMM-3491 | Purge script is not working.                                                                       |
| SMM-3483 | User to Links profile do not work in email and Response UI.                                        |
| SMM-3486 | Check permission user_link is required for SMM.                                                    |
| SMM-3435 | Instagram - Commentid for comments made by admin user is not found in the AvSocialCRMgwTrace logs. |

# **Known issues**

| ID       | Information                                                                                                    | Priority                                                    | Severity                             |
|----------|----------------------------------------------------------------------------------------------------|-------------------------------------------------------------|--------------------------------------|
| SMM-2466 | Summary:                                                                                                    | ÷                                                           | 3-Medium                             |
|          | Managing Applications on Facebook by groups.                                                                                                    |                                                             |                                      |
|          | Managing applications on Facebook by groups                                                                                                    |                                                             |                                      |
|          | The following is a preferred way of setting up SMM's Facebook channels:                                                                                                    |                                                             |                                      |
|          | <ol> <li>Create a "secret group" on Facebook. This group<br/>of the group. The easiest way to create the secre<br/>owner or one of the page owners to create the gr<br/>a. Log on to your Facebook account.</li> <li>b. Look for an icon "Create Group".</li> <li>c. Click on the icon, and then choose "Secre<br/>window.</li> </ol> | is only visibl<br>t group is for<br>oup.<br>et Group" in tl | e to members<br>the page<br>he popup |

| ID       | Information                                                                                                    | Priority | Severity |
|----------|----------------------------------------------------------------------------------------------------|----------|----------|
|          | <ul> <li>d. Select a descriptive name for the group such as "SMM Administrators".</li> <li>e. Add some initial member(s) to the group in the popup window.</li> <li>f. Pick from one of the provided icons.</li> <li>g. When opening the group at a later time, you can add new members.</li> <li>h. For each member, click on the "Settings" icon and make this member a group administrator.</li> <li>2. Add SMM administrators to this group and remove them if no longer needed.</li> <li>3. Use the group ID as the SMM Facebook administrator ID (instead of an individual's ID).</li> </ul> |          |          |
| SMM-3443 | TW - Text is not shown completely in email.<br>Twitter replaces part of the text of one tweet by an<br>ellipsis () when the tweet has more than 113<br>characters and one picture.<br>This is an issue from Twitter. It is not an issue<br>introduce by SMM.                                                                                                    | ↓        | 3-Medium |

# Chapter 7: Considerations for Facebook and Instagram support

For Facebook application created after 30<sup>th</sup> of April 2014, you must follow the next section - *Creating a token for FB access*, to get the admin Id (Facebook calls User ID) to complete the creation of an SMM user account.

# Creating a token for FB access

#### Procedure

- Log in to the Facebook developers page as the app owner user using the following URL: https://developers.facebook.com
- 2. Navigate to **Tools > Support**, and click Graph API Explorer.
- 3. Select the application.
- 4. Click Get Token > Get User Access Token.
- 5. Select the following permissions:
  - publish\_actions
  - publish\_pages
  - manage\_pages
- 6. Click **Get Access Token**. A new token is generated.
- 7. Copy the access token on the clipboard.
- 8. Navigate to Tools & Support and select Access Token Tool.
- 9. In the right app, click the **Debug for User Token** row.
- 10. Replace the access token shown by the access token in your clipboard.
- 11. Click Debug.
- 12. On the below pane, the system displays the Access Token info.

You must use this **User ID** and **App ID** in the user configuration in SMM Administration.

**Note:** In some cases, where the API version is different, you may not find some permission in the list.

# **Avaya interaction Center**

- Desktop Client does not display emojis in the email.
- Desktop and Web Clients do not allow to click on a picture link in a post that has picture.

# Facebook unique user

SMM works only with a single user. Currently the GUI allows the creation of several Facebook users. This is a bug and will be fixed in the next release.

**Workaround:** Create just one FB user in SMM and that FB user must be the owner of all pages to be monitored.

# SMM 6.3.0.x Facebook supported scenarios

This section contains the description of several scenarios of Facebook which are supported or not supported by Social Media Manager 6.3.0.x through Facebook API versions 2.x. Facebook could have different behaviors due to the type of the post, places where the post is done, who is responsible for the post, etc.

At the core of the Facebook model we have the idea of the "wall" or "timeline" where the customers / users view the activity of our page, and this activity is what SMM process but could exists some cases where an action over the page (like add a comment over a photo) is not shown in the timeline or SMM cannot successfully run a step in the process detailed below.

SMM Facebook process detailed step by step:

- 1. SMM retrieves Facebook items (pages, posts, users and comments) through Facebook API
- 2. SMM processes and persists the items.
- 3. SMM sends the processed Facebook items to the OD application
- 4. OD application classifies and notified the AACC through an email

# The following are some cases where the process detailed above is not fully supported by SMM:

- <u>Notification is not sent to OD</u> when simple post (text only) is done on the page timeline by a
  page administrator.
- A simple post (text only) done on the page timeline by a common user and a business user (not page administrator) is fully supported by SMM.
- A simple comment or nested comment (text only) done in a simple post on the page timeline by a page administrator, <u>SMM does not send notification to OD</u>.
- A simple comment / nested comment (text only) done in a simple post on the page timeline by a common user and business user (not page administrator) is fully supported by SMM.
- If a <u>link</u> is included <u>on simple posts</u> on the page timeline, is considered as share and it's <u>not</u> <u>processed by SMM</u> (it's not supported) including any comments or nested comments done in this post.

- Any link done in a comment / nested comment in some supported posts (posts which are processed by SMM), <u>SMM works</u> like the cases described above depending upon who created the post, but just one link item is persisted on the database.
- User mention done in simple posts, comments, or nested comments on the page timeline, <u>is</u> processed like the simple posts/comments cases as described below <u>depending on who</u> <u>created the post.</u>
- If two or more user mentions are done on simple posts, comments, or nested comments on the page timeline, the Facebook item is not retrieved by SMM.
- Location, Event, and Milestone done on the timeline are not retrieved by SMM.
- Hidden posts, comments, or nested comments on the timeline are not retrieved by SMM.
- Any shares done on the timeline or anywhere are not processed by SMM.
- For each single (only one) photo uploaded from anywhere, Facebook creates a post in the timeline linked with this photo, and any comment / nested comment on the photo or on the timeline are <u>fully supported by SMM</u>. But it will not be the case for the comment made on the albums to which the photo belongs to, so this comment / nested comment is <u>not retrieved by SMM</u>.
- Whether two photos are uploading from anywhere, Facebook create two posts in the timeline with the photos incorrectly linked to the album, so only the comments or nested comments done directly on the album are <u>fully supported by SMM</u>. But the comments or nested comments done on the photos or on the timeline are not retrieved by SMM.
- If three or more photos are uploaded from anywhere, Facebook creates a post in the timeline linked to an album, and any comment / nested comment done on the album or on the timeline are fully supported by SMM. But it's not the case for comments / nested comments done in the photos belonging to the album; this case is not supported by SMM.
- Considering the supported photos/albums cases detailed above in the case that a post contains a link, the link is not going to be persisted in the database by SMM.
- Users' reviews/ratings done on the page are not retrieved by SMM.
- Any comments or nested comments which contain photo/s are processed by SMM as a normal comment, but the photo link is not going to be persisted in the database by SMM.

# SMM 6.3.0.x Instagram supported scenarios

This subject contains the description of several scenarios of Instagram which are supported by Social Media Manager 6.3.0.x.

SMM supports to get Posts (Picture & Videos) from Access Token owner and comment in these posts.

SMM Instagram process:

- 1. SMM retrieves Instagram contents (posts and comments) through Instagram API.
- 2. SMM processes and stores the contents.
- 3. SMM sends the processed Instagram contents (comments) to the OD application.
- 4. The OD application classifies and notifies through an email.

Following are listed some cases where the process detailed above is supported by SMM:

| Feature                                                                                                    | Version / Supported                                                                 |
|----------------------------------------------------------------------------------------------------|-------------------------------------------------------------------------------------|
| Instagram API version supported                                                                                                    | v1.0                                                                                |
| Self-user media (post) Tracking                                                                                                    | Supported. A 'media', also known as 'post', simply refers to an image in Instagram. |
| Other users media (post) tracking                                                                                                    | Not supported                                                                       |
| Post creation (upload images or videos to Instagram) - outbound functionality                                                                | Not supported                                                                       |
| Comments tracking on self-user media (post)                                                                                                  | Supported                                                                           |
| Comments tracking on another user's media (post)                                                                                             | Not supported                                                                       |
| Instagram Direct                                                                                                    | Not supported                                                                       |
| Hashtag tracking                                                                                                    | Not supported                                                                       |
| Mentions tracking                                                                                                    | Not supported                                                                       |
| Instagram stories                                                                                                    | Not supported                                                                       |
| Follow a user                                                                                                    | Not supported                                                                       |
| Delete a comment from Agent's Interface<br>(SMM Respond UI)                                                                                  | Supported                                                                           |
| Replying to self-media (post)                                                                                                    | Supported                                                                           |
| Followers count                                                                                                    | Supported                                                                           |
| Like count                                                                                                    | Supported                                                                           |
| User Relationships                                                                                                    | Not supported                                                                       |
| Locations on media                                                                                                    | Not supported                                                                       |
| Notification is not sent to OD when media<br>(picture or video) or comment (text only) is<br>done by access token owner.                     | -                                                                                   |
| Any link done in a comment from access token owner Post is processed as text only.                                                           | -                                                                                   |
| User mentions done in a simple media<br>caption / comment on access token owner<br>post are processed like simple media<br>caption/comments. | -                                                                                   |
| Comment Retrieval Time                                                                                                    | 10 minutes (best practice) / 30 minutes (minimally                                  |

| Feature | Version / Supported                                                                              |
|---------|--------------------------------------------------------------------------------------------------|
|         | acceptable)                                                                                      |
|         | Comments on media (post) older than one week are not retrieved.                                  |
|         | The first time the user account is being monitored only last 20 posts (media) will be retrieved. |

# **Facebook API**

SMM Version 6.3.0.4 supports Facebook API 3.0.

# **Contact Center Support**

From Version 6.3.0.0, SMM supports Interoperability with ACCS (Avaya Contact Center Select) Version 7.0 through email channel.